## EXTIC:パスワード変更方法

| 1 | <ul> <li>EXTIC にログイン後のトップ画面で、「パスワード変更」をクリック</li> <li>①「現在のパスワード」を入力</li> <li>②「新しいパスワード」を入力</li> <li>③ 上記で入力したパスワードを入力</li> <li>④「保存」をクリックし変更完了</li> <li>・英小文字、英大文字、数字の3種類を含んだ8文字以上</li> <li>・英小文字、英大文字、数字の3種類を含んだ8文字以上</li> <li>・美小文字、英大文字、数字の3種類を含んだ8文字以上</li> </ul> |               |        |                  |             |    |  |
|---|----------------------------------------------------------------------------------------------------|---------------|--------|------------------|-------------|----|--|
|   |                                                                                                    | ポータル          | プロフィール | アカウント<br>パスワード変更 | 多要素認証 (OTP) | ログ |  |
|   |                                                                                                    | 現在のパスワード      | 現在     | Eのパスワード          | 1           |    |  |
|   |                                                                                                    | & 新しいパスワード    | 新し     | いパスワード           | 2           |    |  |
|   |                                                                                                    | ✔ 新しいパスワードの確認 | 新し     | いパスワード           | 3           |    |  |
|   |                                                                                                    |               |        | 日保存              | 4           |    |  |

| ※ログイン時にパスワードを忘れてしまった場合には: |                                                           |  |  |  |  |  |  |
|---------------------------|-----------------------------------------------------------|--|--|--|--|--|--|
| 1                         | ログイン画面で「パスワードを忘れましたか」をクリック                                |  |  |  |  |  |  |
|                           | Trusted Identity Center<br>の 全文 て に C<br>・ ユーザー名<br>ユーザー名 |  |  |  |  |  |  |
|                           | ◆次へ                                                       |  |  |  |  |  |  |
|                           | <ul> <li>パスワードを忘れましたか</li> <li>ロメンテナンス情報はこちら</li> </ul>   |  |  |  |  |  |  |

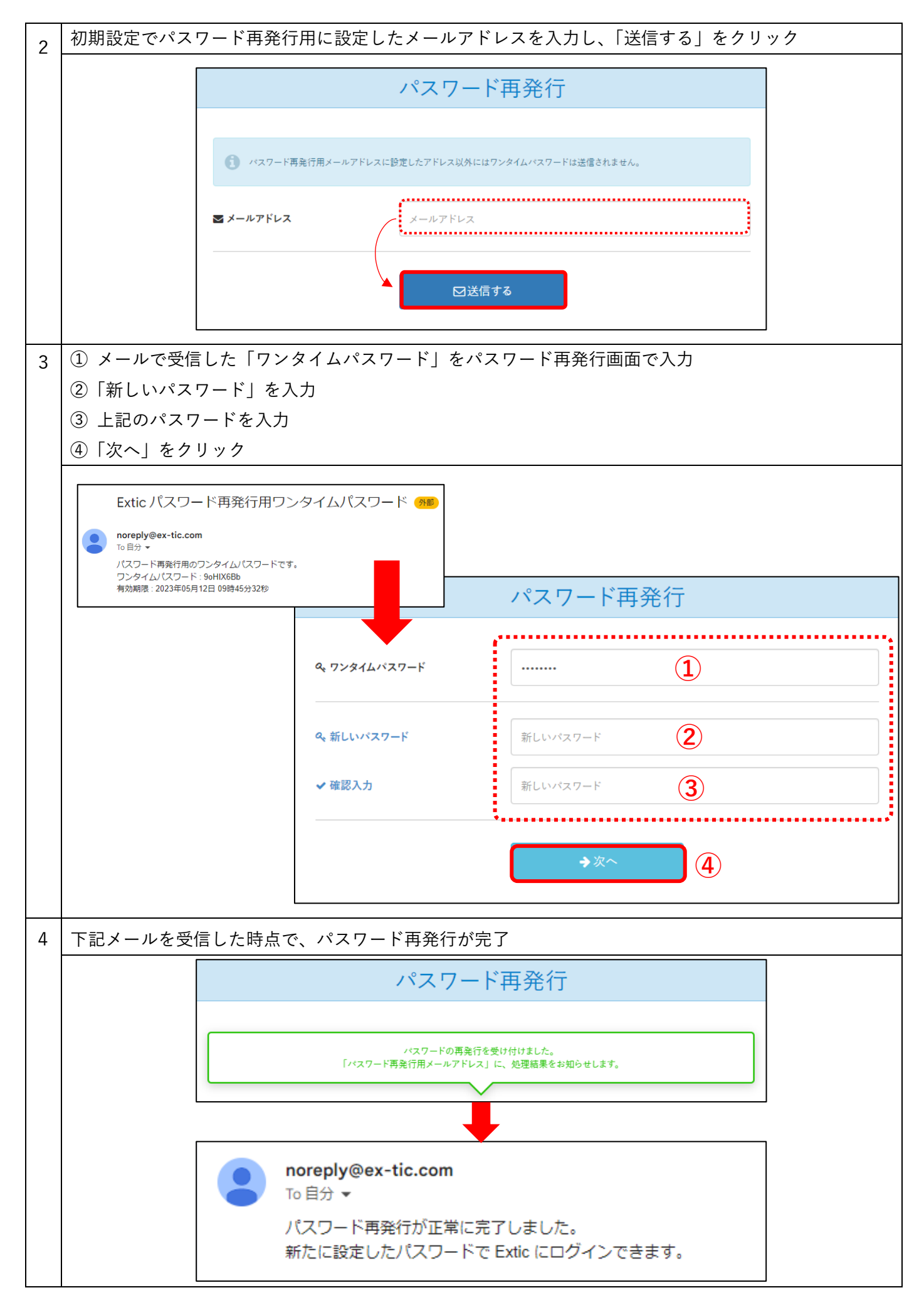